# Landesamt für Landwirtschaft, Lebensmittelsicherheit und Fischerei Mecklenburg-Vorpommern

Abteilung 6 - Dezernat 600 – Tierarzneimittelüberwachung

### Anleitung zur "Massenmeldung von Tierbestand/ Tierbestandsveränderungen" in der Antibiotikadatenbankgemäß § 55 Absatz 2 Satz 1 Tierarzneimittelgesetz

Die Anleitung wurde mit den Hilfeseiten der HI-Tier erstellt.

#### Inhalt

| Tierbestandsveränderungen via CSV melden | 2     |
|------------------------------------------|-------|
| 1. CSV-Datei erstellen                   | 2-4   |
| 2. CSV-Datei speichern                   | 5     |
| 3.CSV-Datei hochladen                    | 6-10  |
| Ändern via CSV-Datei                     | 11-12 |
| Stornieren via CSV-Datei                 | 13-14 |

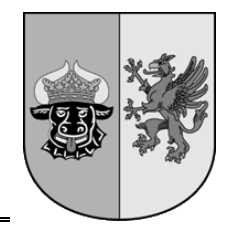

Oktober 2023

#### Seite

In der Antibiotikadatenbank können große Datenmengen via Massenmeldungen erfasst werden. Um eine Massenmeldung durchzuführen, ist zunächst eine CSV-Datei notwendig. Die benötigten Daten können aus unterschiedlichen Tabellenkalkulationsprogrammen wie z.B. Microsoft Excel oder Star-Office sowie auch in Datenbanken oder Textverarbeitungssystemen erzeugt werden. Hierdurch können Massenübertragungen von 100 - 500 Datensätzen durchgeführt werden.

<u>**Hinweis:**</u> Der Anfangsbestand vom 01.01. bzw. 01.07. wird in dieser Anleitung nicht dargestellt und muss separat manuell übermittelt werden. Wählen Sie dazu den Menüpunkt: **"Eingabe <u>Tierbestand/ Bestandsveränderungen</u>,** für Rinder, -Schweine, -Hühner und Puten"

Die Anleitung zur Eingabe des Anfangsbestandes finden Sie unter: <u>https://www.lallf.de/tierzucht-futtermittel-</u> <u>veterinaerdienste/tierarzneimittelueberwachung/tierhalter/</u>

Sie haben die Möglichkeit, sich zum Ende eines Halbjahres per E-Mail an die fälligen Mitteilungspflichten in der Antibiotikadatenbank erinnern zu lassen. Eine Anleitung zur Einrichtung des Services finden Sie unter: <u>https://www.lallf.de/tierzucht-futtermittel-veterinaerdienste/tierarzneimittelueberwachung/tierhalter/?L=0</u>

# Tierbestandsveränderungen via CSV melden

#### 1. CSV-Datei erstellen

Damit die gewünschten Daten in der HIT-TAM akzeptiert werden, müssen diese bestimmte Strukturen aufweisen. Es wird eine Datei für die Zugänge und eine Datei für die Abgänge erstellt. Eine Datei, mit der Kombination der Zu-und Abgänge, ist ebenfalls möglich. In unserem nachfolgenden Beispiel werden nur Bestandszugänge übertragen.

| A               | В          | С         | D        | Е        | F          |
|-----------------|------------|-----------|----------|----------|------------|
| BNR15           | TAMV_DAT   | TAMB_FORM | TAMV_ART | TAMV_ANZ | TAM_PERIOD |
| 01 000 000 0001 | 04.01.2023 | 51(HM1)   | 1(BZU)   | 624      | 231(23A)   |
| 01 000 000 0001 | 07.01.2023 | 51(HM1)   | 1(BZU)   | 63       | 231(23A)   |
|                 | 10.02.2023 |           |          | 368      |            |
|                 | 13.02.2023 |           |          | 12476    |            |
|                 | 16.03.2023 |           |          | 14793    |            |

#### Vorlage Tierbestandsveränderungen in Excel:

Um die Tierbestandsveränderungen korrekt zuzuordnen, werden in der ersten Zeile folgende Befehle erfasst:

- "BNR15" → VVVO-Nummer des Betriebes (kann entfallen, wenn der Mitteilungspflichtige selbst beim Senden angemeldet ist)
- "TAMV\_DAT"→Taggenaues Datum des Zu-oder Abgangs der Nutzungsart

Landesamt für Landwirtschaft, Lebensmittelsicherheit und Fischerei Mecklenburg-Vorpommern

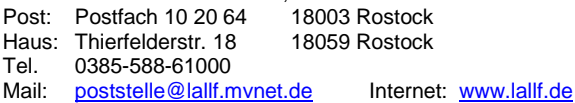

2

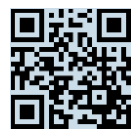

 "TAMB\_FORM"→ der entsprechende Code und die Abkürzung der Nutzungsart (kann aus der nachfolgenden Tabelle kopiert werden)

| CODENR | CODE | CODETEXT                                                                             | in CSV   |
|--------|------|--------------------------------------------------------------------------------------|----------|
| 0      | SON  | Sonstige Tier-/Nutzungsarten, nie ABM-mitteilungspfl.                                | 0(SON)   |
| 11     | RM1  | Rinder - Mastkälber bis 8 Mo, ggf. ABM-mitteilungspfl. (relevant bis Ende 2022)      | 11(RM1)  |
| 12     | RM2  | Rinder - Mast ab 8 Mo, ggf. ABM-mitteilungspfl. (relevant bis Ende 2022)             | 12(RM2)  |
| 14     | RM4  | Milchkühe ab 1.Kalbung, ggf. ABM-mitteilungspfl.                                     | 14(RM4)  |
| 15     | RM5  | Kälber, zugegangen, ggf. ABM-mitteilungspflichtig                                    | 15(RM5)  |
| 23     | RN3  | Rinder - sonstige, nie ABM-mitteilungspflichtig                                      | 23(RN3)  |
| 26     | RN6  | Kälber, eigene Aufzucht, nie ABM-mitteilungspfl.                                     | 26(RN6)  |
| 27     | RN7  | Mastrinder, ab 12 Mo, nie ABM-mitteilungspfl.                                        | 27(RN7)  |
| 30     | SM0  | Schweine - Saugferkel bis abgesetzt, ggf. ABM-mitteilungspfl.                        | 30(SM0)  |
| 31     | SM1  | Schweine - Ferkel, alle bis 30 kg, ABM-mitteilungspflichtig (bis Ende 2022 nur Mast) | 31(SM1)  |
| 32     | SM2  | Schweine - Mast über 30 kg, ggf. ABM-mitteilungspfl.                                 | 32(SM2)  |
| 34     | SM4  | Schweine - Zucht, ggf. ABM-mitteilungspfl.                                           | 34(SM4)  |
| 43     | SN3  | Schweine - sonstige, nie ABM-mitteilungspfl.                                         | 43(SN3)  |
| 51     | HM1  | Hühner - Mast, ggf. ABM-mitteilungspfl.                                              | 51(HM1)  |
| 53     | HM3  | Hühner - Legehennen, ggf. ABM-mitteilungspfl.                                        | 53(HM3)  |
| 54     | HM4  | Hühner - Junghennen, ggf. ABM-mitteilungspfl.                                        | 54(HM4)  |
| 62     | HN2  | Hühner - sonstige, nie ABM-mitteilungspfl.                                           | 62(HN2)  |
| 71     | PM1  | Puten - Mast, ggf. ABM-mitteilungspfl.                                               | 71(PM1)  |
| 82     | PN2  | Puten - sonstige, nie ABM-mitteilungspfl.                                            | 82(PN2)  |
| 101    | X01  | Rinder im Transit, gar nicht im ABM (auch nicht freiwillig)                          | 101(X01) |
| 102    | X02  | Schweine im Transit, gar nicht im ABM (auch nicht freiwillig)                        | 102(X02) |
| 103    | X03  | Hühner-Eintagsküken, gar nicht im ABM (auch nicht freiwillig)                        | 103(X03) |
| 104    | X04  | Puten-Eintagsküken, gar nicht im ABM (auch nicht freiwillig)                         | 104(X04) |

• **"TAMV\_ART**"→ Zu-oder Abgang der Nutzungsart.

Codes: 1(BZU) ist der Zugang der Nutzungsart (Geburt, Einfuhr, Zugang)

2(BAB) ist der Abgang der Nutzungsart (Abgang, Ausfuhr, Tod, Schlachtung)

- **"TAMV\_ANZ"**→ Anzahl der Tiere die Zu-oder Abgegangen sind
- **"TAM\_PERIOD"**→ Kalenderhalbjahr (kann aus der nachfolgenden Tabelle kopiert werden)

| CODENR | CODE | CODETEXT                                                  | in CSV   |
|--------|------|-----------------------------------------------------------|----------|
| 231    | 23A  | 2023 / I - 1. Kalenderhalbjahr (01.01.2023 - 30.06.2023)  | 231(23A) |
| 232    | 23B  | 2023 / II - 2. Kalenderhalbjahr (01.07.2023 - 31.12.2023) | 232(23B) |
| 241    | 24A  | 2024 / I - 1. Kalenderhalbjahr (01.01.2024 - 30.06.2024)  | 241(24A) |
| 242    | 24B  | 2024 / II - 2. Kalenderhalbjahr (01.07.2024 - 31.12.2024) | 242(24B) |
| 251    | 25A  | 2025 / I - 1. Kalenderhalbjahr (01.01.2025 - 30.06.2025)  | 251(25A) |
| 252    | 25B  | 2025 / II - 2. Kalenderhalbjahr (01.07.2025 - 31.12.2025) | 252(25B) |
| 261    | 26A  | 2026 / I - 1. Kalenderhalbjahr (01.01.2026 - 30.06.2026)  | 261(26A) |
| 262    | 26B  | 2026 / II - 2. Kalenderhalbjahr (01.07.2026 - 31.12.2026) | 262(26B) |
| 271    | 27A  | 2027 / I - 1. Kalenderhalbjahr (01.01.2027 - 30.06.2027)  | 271(27A) |
| 272    | 27B  | 2027 / II - 2. Kalenderhalbjahr (01.07.2027 - 31.12.2027) | 272(27B) |
| 281    | 28A  | 2028 / I - 1. Kalenderhalbjahr (01.01.2028 - 30.06.2028)  | 281(28A) |
| 282    | 28B  | 2028 / II - 2. Kalenderhalbjahr (01.07.2028 - 31.12.2028) | 282(28B) |
| 291    | 29A  | 2029 / I - 1. Kalenderhalbjahr (01.01.2029 - 30.06.2029)  | 291(29A) |
| 292    | 29B  | 2029 / II - 2. Kalenderhalbjahr (01.07.2029 - 31.12.2029) | 292(29B) |

 Landesamt für Landwirtschaft, Lebensmittelsicherheit und Fischerei Mecklenburg-Vorpommern

 Post:
 Postfach 10 20 64
 18003 Rostock

 Haus:
 Thierfelderstr. 18
 18059 Rostock

 Tel.
 0385-588-61000
 Internet: www.lallf.de

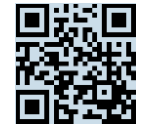

**Hinweis:** Die Spalten **"BNR15"** sowie **"TAM-PERIOD"** können nach Eingabe aller Daten erfasst werden. Dazu in der Spalte **"BNR15"** in die ersten beiden Zellen die VVVO-Nr. eingeben, beide Zellen markieren und einen **Doppelklick** auf das schwarze Quadrat durchführen. Die VVVO-Nr. wird entsprechend bis an das Tabellenende ergänzt.

**"TAMB-FORM"** sowie **"TAMV\_ART"** können ebenfalls mit dieser Methode ergänzt werden, sofern es bei der gleichen Nutzungsart und dem gleichen Code für die Bestandsveränderung bleibt.

| А               | В          | С         | D        | E        | F          |
|-----------------|------------|-----------|----------|----------|------------|
| BNR15           | TAMV_DAT   | TAMB_FORM | TAMV_ART | TAMV_ANZ | TAM_PERIOD |
| 01 000 000 0001 | 04.01.2023 | 51(HM1)   | 1(BZU)   | 624      | 231(23A)   |
| 01 000 000 0001 | 07.01.2023 | 51(HM1)   | 1(BZU)   | 63       | 231(23A)   |
|                 | 10.02.2023 |           |          | 368      |            |
|                 | 13.02.2023 |           |          | 12476    |            |
|                 | 16.03.2023 |           |          | 14793    |            |

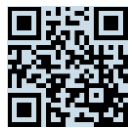

#### 2. CSV-Datei speichern

Die benötigten Daten wurden in Excel erfasst, hineinkopiert bzw. angepasst und gleichen der "Vorlage Tierbestandsveränderungen in Excel:" unter "1. CSV-Datei erstellen".

Nun oben links unter "Datei"  $\rightarrow$  "Speichern unter" wählen. Den Speicherort und ggf. einen Dateinamen eingeben.

| Dateiname: | Bestandsveränderungen Zugänge.csv   |
|------------|-------------------------------------|
| Dateityp:  | CSV (Trennzeichen-getrennt) (*.csv) |
|            |                                     |

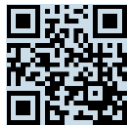

#### 3. CSV-Datei hochladen

Nach dem Einloggen in die HI-Tier wählen Sie im Menü <u>"Auswahlmenü Tierarzneimittel /</u> <u>Antibiotika (TAM)"</u>, um explizit in die Antibiotikadatenbank zu gelangen.

| Abmelden Menü-Seite Information                                                                                                  |
|----------------------------------------------------------------------------------------------------|
| Tierarzneimittel/Antibiotika-Datenbank - Meldungen und Abfragen                                                                  |
| Auswahlmenü Tierarzneimittel / Antibiotika (TAM)                                                                                 |
| Link: <u>https://www4.hi-tier.de/HitCom/menuetam.asp</u>                                                                         |
| "Eingabe <u>Tierbestand/ Bestandsveränderungen</u> , für Rinder, -Schweine, -Hühner und Puten" auswählen.                        |
|                                                                                                    |
| Abmelden Menü-Seite TAM Information                                                                                              |
| Tierarzneimittel/Antibiotika-Datenbank für Tierhalter                                                                            |
| Zentrale <u>TAM-Übersicht</u> über vorhandene TAM-Daten,<br>Drehscheibe mit Hinweisen und Links zu den Bearbeitungsmöglichkeiten |
| TAM - Meldung der Nutzungsart, Erklärung Dritter, Bestände                                                                       |
| Eingabe <u>Nutzungsart</u>                                                                                                    |
| Eingabe <u>Tierhalter-Erklärung</u> (Benennung eines Dritten für Mitteilungen)                                                   |
| Eingabe Tierbestand / Bestandsveränderungen , für Rinder, -Schweine, -Hühner und Puten                                           |
| Vorscniag/Übernanme <u>Herbestand / -veranderungen aus VVVO-Meidungen tur Rinder</u>                                             |
| Vorschlag/Übernahme <u>Tierbestand / -veränderungen aus VVVO-Meldungen für Schweine</u>                                          |
| Eingabe <u>Tierhalter-Versicherung</u> , Hinweise zur <u>Tierhalter-Versicherung</u>                                             |

Link: https://www3.hi-tier.de/hitCom/tam\_bestbver.asp?TAM\_GRP=4

#### > Auf "<u>Massenmeldung per Datei</u>" klicken.

| Abmelden Menú-Seite TAM                                                                                                    | HEL? |
|----------------------------------------------------------------------------------------------------|------|
| Eingabe Tierbestand / Bestandsveränderungen, hier speziell für <u>Rinderhalter</u> / <u>Schweinehalt</u> r, zur <u>Massenmeldungen per Datei</u> , zur <u>Aeldungsübersicht</u> , zur <u>@Zentralen TAM-Übersicht</u> (zur Info: Grp.1, Halto                                                                  | er)  |
| Betrieb Halter : 01 000 000 0001 🛁 🛁 (12stellig numerisch)                                                                                                    |      |
| Kalenderhalbjahr : 2023 / I V (laut Liste)                                                                                                    |      |
| Nutzungsart : 💦 🗸 🛶 Nutzungs 😽 Nutzungs 😽 Nutzungs Value (laut Liste)                                                                                                    |      |
| Anzeigen (10 Leerzeilen zur Eingabe)                                                                                                    |      |
| Es gibt 1 Hinweis:<br>Bitte wählen Sie Kalenderhalbjahr und Nutzungsart oder lassen die Auswahl leer für Gesamtüberblick und drücken dann 'Anzeigen'.                                                                                                    |      |
| Zum <u>Anfang der Seite</u>                                                                                                    |      |
| © 1999-2021 Bay.SIMELE, verantwortlich für die Durchführung sind die Stellen der Lander, fachliche Leitung ZDB: Frau Dr. Kaja Kokott@hi-lier.de, Technik: Helmut Hartmann@hi-tier.de<br>Seite zuletzt bearbeitet: 03. November 2021 15:52, Anbieterinformation: Impressum und Datenschutz und Barrierefreiheit |      |

Link: <u>https://www4.hi-tier.de/HitCom/l\_upload1.asp?cboUplMeldung=43&txtFC=-</u> <u>1&txtFM=Bitte%20wählen%20Sie%20die%20Datei%20mit%20den%20zu%20übertragenden%20Meldungen%20aus%20und%20drücken%20d</u> <u>ann%20die%20Schaltfläche%20zum%20Einfügen%20.&cmdSubmit=Quer</u>

 Landesamt für Landwirtschaft, Lebensmittelsicherheit und Fischerei Mecklenburg-Vorpommern

 Post:
 Postfach 10 20 64
 18003 Rostock

 Haus:
 Thierfelderstr. 18
 18059 Rostock

 Tel.
 0385-588-61000
 Internet: www.lallf.de

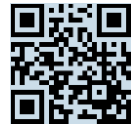

Unter "Meldung:" im Dropdown-Menü "Tierbestandsveränderung (TAM)" auswählen und die einzelnen Optionen festlegen.

| Abmeld                                                                                                    | en Menu-Seite TAM HEL                                                                                                    |                                                                                                    |  |  |
|----------------------------------------------------------------------------------------------------|----------------------------------------------------------------------------------------------------|----------------------------------------------------------------------------------------------------|--|--|
| Massenmeldungen                                                                                                    | p <b>er Datei (Standard)</b> , hier <u>zur Kurzform</u>                                                                                            |                                                                                                    |  |  |
| gemeldet, wenn Sie                                                                                                    | eine entsprechende Rückmeldung erhalten. Weitere Hin                                                                                               | Datei. Die Datei muss im richtigen CSV-Format lokal vorliegen und wird dann weise auf der <u>Hilfeseite</u> . <b>Ein Senden per Mail ist nicht möglich!</b> |  |  |
| Meldung :                                                                                                    | Tierbestandsveränderung (TAM)                                                                                                    | ? (laut Liste)                                                                                                    |  |  |
| Sendeoption :                                                                                                    | Nachfragen ablehnen, Meldung nicht abspeichern O Nachfragen bestätigen, Meldung trotzdem speichern                                                 | (anklicken)                                                                                                    |  |  |
| Anzeige -<br>umfang :                                                                                                    | ONur Nachfragen und Fehler anzeigen<br>Oauch alle Hinweise anzeigen<br>⊛ selbst Erfolgsmeldungen für jeden Satz anzeigen                           | (anklicken)                                                                                                    |  |  |
| Ausgabe -<br>form :                                                                                                    | <ul> <li>Ausgabe im HTML hier auf der Seite</li> <li>Ausgabe als CSV-Datei Download</li> <li>Ausgabe als PDF-Datei, optimal zum Drucken</li> </ul> | (anklicken)                                                                                                    |  |  |
| Spezial :                                                                                                    | ☑ nicht benötigte Spalten ignorieren<br>□ mit intelligente Änderung (/U2)                                                                          | ? (anklicken)                                                                                                    |  |  |
| Daten-Datei :                                                                                                    | Durchsuchen                                                                                                    | (Dateiname mit kompletter Pfadangabe mit den entsprechenden Daten)                                                                                          |  |  |
| CSV-Dateiformat :                                                                                                    | Excel optimiert                                                                                                    | ? (laut Liste)                                                                                                    |  |  |
| <b>Wie gehts weiter:</b><br>Bitte wählen Sie die Datei mit den zu übertragenden Meldungen aus und drücken dann die Schaltfläche zum Einfügen . |                                                                                                    |                                                                                                    |  |  |
| Testen Einfügen ? Andern ? Stornieren ? Confirm/Check ?                                                                                        |                                                                                                    |                                                                                                    |  |  |

- "Sendeoption:"→ Festlegung, ob die Daten, die beim Einfügen zu einer Nachfrage vom System führen (z. B. wenn das Tier nicht in der Datenbank registriert ist), automatisch bestätigt und damit gespeichert werden sollen oder abzulehnen sind und damit nicht gespeichert werden. → Punkt bei "Nachfragen ablehnen, Meldung nicht abspeichern" bestehen lassen.
- "Anzeigeumfang:"→ Der Punkt bleibt bei der Option: "selbst Erfolgsmeldungen für jeden Datensatz anzeigen" bestehen, wenn eine Anzeige gewünscht wird, ob fehlerfreie Meldungen erfolgreich eingefügt wurden. Möchten Sie sich nur Fehler anzeigen lassen und Nachfragen erhalten, wird die Option: "Nur Nachfragen und Fehler anzeigen" gewählt.
- "Ausgabeform:"→ Hier können Sie auswählen, ob die Datenausgabe im HTML-Format (direkt am Bildschirm), als CSV-Datei zum Download oder als PDF-Dokument für die Erstellung eines Ausdrucks erfolgen soll.
- "Spezial:"→ Mit der Option: " nicht benötigte Spalten ignorieren" werden Daten in der CSV-Datei, die für die Meldung nicht erforderlich sind, ignoriert. Wurden z. B. die Daten des maschinenlesbaren Untersuchungsantrag auf ein PDA (Personal Digital Assistant) heruntergeladen, diese dann mit den im Stall eingescannten Ohrmarken und zugehörigen Probenbarcode ergänzt und abschließend als elektronischer Untersuchungsauftrag (UNTAUF\_E) per CSV-Datei eingelesen, beinhaltet die übertragene Datei viele Informationen (Spalten), die nicht erforderlich sind. Die Speicherung ist dennoch möglich, weil die nicht benötigten Angaben ignoriert werden.
- **"Daten-Datei:"→** Die einzufügende Datei auf Ihrem PC, Stick etc. suchen und auf den Button "öffnen" klicken.
- "CSV-Dateiformat:"→ "Excel optimiert" wird verwendet, wenn Sie Ihre hochzuladende Datei selbst in Microsoft Excel erstellt und durch "speichern unter …" als Dateityp "CSV (Trennzeichen-getrennt)" erzeugt haben oder wenn Sie Dateien durch einen Download aus HIT erzeugt haben, ohne dass Sie im Benutzer- und Programmprofil das Format geändert haben.

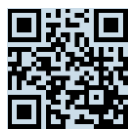

| $\triangleright$ | <b>Optional</b> | kann der Button | "Testen" | gewählt werden |
|------------------|-----------------|-----------------|----------|----------------|
|------------------|-----------------|-----------------|----------|----------------|

| Abmelden Menü-Seite TAM HELP?                                                                                                    |                                                                                                    |                                                                                                    |  |  |
|----------------------------------------------------------------------------------------------------|----------------------------------------------------------------------------------------------------|----------------------------------------------------------------------------------------------------|--|--|
| Massenmeldungen                                                                                                    | per Datei (Standard), <sub>hier zur Kurzform</sub>                                                                      |                                                                                                    |  |  |
| Diese Funktion dient<br>gemeldet, wenn Sie                                                                                                    | zur Meldung einer größeren Anzahl von Datensätze per<br>eine entsprechende Rückmeldung erhalten. Weitere Hin            | Datei. Die Datei muss im richtigen CSV-Format lokal vorliegen und wird dan weise auf der <u>Hilfeseite</u> . <b>Ein Senden per Mail ist nicht möglich!</b>                                                                                                    |  |  |
| Meldung :                                                                                                    | Tierbestandsveränderung (TAM)                                                                                           | ? (laut Liste)                                                                                                    |  |  |
| Sendeoption :                                                                                                    | Nachfragen ablehnen, Meldung nicht abspeichern<br>ONachfragen bestätigen, Meldung trotzdem speichern                    | (anklicken)                                                                                                    |  |  |
| Anzeige -<br>umfang :                                                                                                    | ○Nur Nachfragen und Fehler anzeigen<br>○auch alle Hinweise anzeigen<br>●selbst Erfolgsmeldungen für jeden Satz anzeigen | (anklicken)     (anklicken)     (ankl |  |  |
| Ausgabe -<br>form :                                                                                                    | ●Ausgabe im HTML hier auf der Seite<br>OAusgabe als CSV-Datei Download<br>OAusgabe als PDF-Datei, optimal zum Drucken   | (anklicken)                                                                                                    |  |  |
| Spezial :                                                                                                    | ☑ nicht benötigte Spalten ignorieren<br>☐ mit intelligente Änderung (/U2)                                               |                                                                                                    |  |  |
| Daten-Datei :                                                                                                    | Durchsuchen                                                                                                    | (Dateiname mit kompletter Pfadangabe mit den entsprechenden Daten)                                                                                                    |  |  |
| CSV-Dateiformat :                                                                                                    | Excel optimiert                                                                                                    | 🥐 (laut Liste)                                                                                                    |  |  |
| Es gibt 8 Hinweise:<br>Passendes Feld in Spalte 1 der Überschriftszeile gefunden: BNR15<br>Passendes Feld in Spalte 2 der Überschriftszeile gefunden: TAMV_DAT<br>Passendes Feld in Spalte 3 der Überschriftszeile gefunden: TAMB_FORM<br>Passendes Feld in Spalte 4 der Überschriftszeile gefunden: TAMV_ART<br>Passendes Feld in Spalte 5 der Überschriftszeile gefunden: TAMV_ANZ<br>Passendes Feld in Spalte 6 der Überschriftszeile gefunden: TAMV_ANZ<br>Passendes Feld in Spalte 6 der Überschriftszeile gefunden: TAM_PERIOD<br>Testen der Daten aus Datei "Bestandsveränderungen Zugänge.csv": 5 Zeilen sind i.O., Hinweise:keine, ACHTUNG: "Testen" speichert keine Daten!<br>Es wurde nur ein einfacher Test der Datei auf CSV-Aufbau durchgeführt! |                                                                                                    |                                                                                                    |  |  |
| Testen Einfügen ? Andern ? Stornieren ? Confirm/Check ?                                                                                                    |                                                                                                    |                                                                                                    |  |  |

Es werden Hinweise ausgegeben, ob die Daten den Anforderungen entsprechen. Im oben gezeigten Beispiel erscheinen alle Hinweise blau und es liegen somit keine Probleme vor.

Nach dem Test muss die Datei erneut unter "Daten-Datei:" ausgewählt werden und es kann mit dem Einfügen der Datei begonnen werden.

Liegt in der hochzuladenden Datei ein Fehler vor, wird dieser als Fehler ausgegeben und rot abgebildet. In diesem Beispiel wurde in der Datei die Zeile "BNR15" in "BNR16" geändert und somit fehlerhaft erkannt.

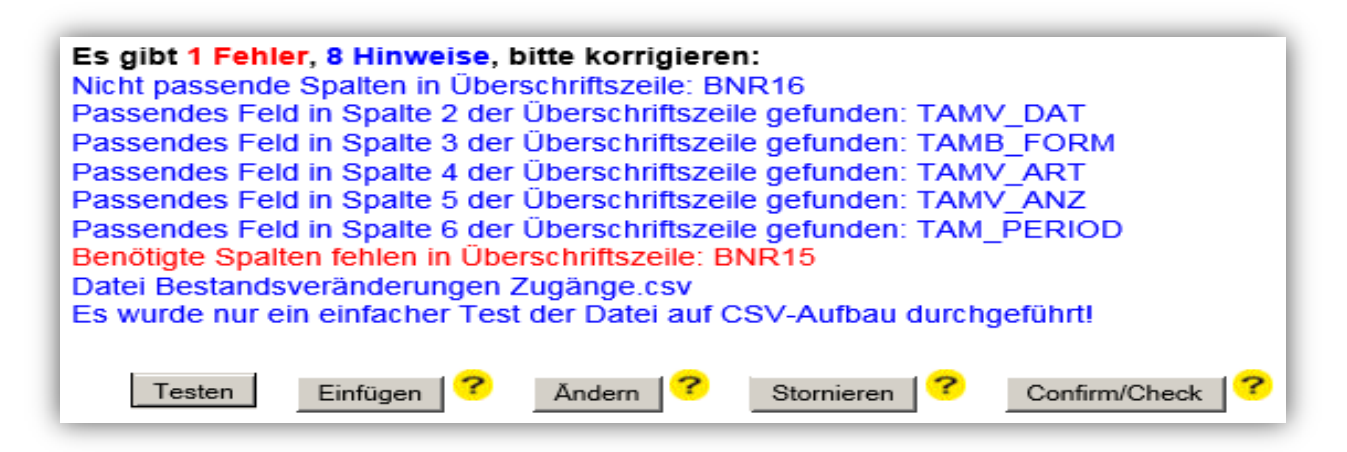

Landesamt für Landwirtschaft, Lebensmittelsicherheit und Fischerei Mecklenburg-Vorpommern Post: Postfach 10 20 64 18003 Rostock Haus: Thierfelderstr. 18 18059 Rostock Tel. 0385-588-61000 Mail: poststelle@lallf.mvnet.de Internet: www.lallf.de

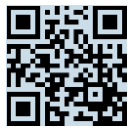

#### Den Button "Einfügen" wählen.

| Abmelden Menü-Seite TAM HELP?                                                                                                    |                                                                                                    |  |  |  |
|----------------------------------------------------------------------------------------------------|----------------------------------------------------------------------------------------------------|--|--|--|
| Massenmeldungen per Datei (Standard), hier zur Kurzform                                                                                                    |                                                                                                    |  |  |  |
| Diese Funktion dient zur Meldung einer größeren Anzahl von Datensätze per<br>Sie eine entsprechende Rückmeldung erhalten. Weitere Hinweise auf der <u>Hi</u> | r Datei. Die Datei muss im richtigen CSV-Format lokal vorliegen und wird dann<br>Ifeseite. Ein Senden per Mail ist nicht möglich! |  |  |  |
| Meldung : Tierbestandsveränderung (TAM)                                                                                                    | ? (laut Liste)                                                                                                    |  |  |  |
| Sendeoption: <ul> <li>Nachfragen ablehnen, Meldung nicht abspeichern</li> <li>Nachfragen bestätigen, Meldung trotzdem speichern</li> </ul>                   | 🥐 (anklicken)                                                                                                    |  |  |  |
| Anzeige - ONur Nachfragen und Fehler anzeigen<br>umfang : Oauch alle Hinweise anzeigen                                                                       | 🥐 (anklicken)                                                                                                    |  |  |  |
| Ausgabe -                                                                                                    | 🥐 (anklicken)                                                                                                    |  |  |  |
| <b>Spezial</b> :                                                                                                    | 🥐 (anklicken)                                                                                                    |  |  |  |
| Daten-Datei : C:\Users\ENGLER\Desl Durchsuchen                                                                                                    | ? (Dateiname mit kompletter Pfadangabe mit den entsprechenden Daten)                                                              |  |  |  |
| CSV-Dateiformat : Excel optimiert                                                                                                    | ? (laut Liste)                                                                                                    |  |  |  |
| Wie gehts weiter:<br>Bitte wählen Sie die Datei mit den zu übertragenden Meldungen aus und drücken dann die Schaltfläche zum Einfügen.                       |                                                                                                    |  |  |  |
| Testen Einfügen Confirm/Check Confirm/Check                                                                                                    |                                                                                                    |  |  |  |

Nach erfolgreich gespeicherten Daten erscheint die nachfolgende Tabelle, wenn als "Ausgabeform:" die HTML-Version gewählt wurde:

| Rückmeldungen, | Hinweise,                             | Nachfrage | und Fehler |
|----------------|---------------------------------------|-----------|------------|
|                | · · · · · · · · · · · · · · · · · · · |           |            |

| Cotto Na                         | Américant   | Datensatz (BNR15;TAMV_DAT;TAMB_FORM;TAMV_ART;TAMV_ANZ;TAM_PERIOD) |  |
|----------------------------------|-------------|-------------------------------------------------------------------|--|
| Satz Nr                          | Antwort     | Fehlertext                                                        |  |
| 2                                | gespeichert | 01 000 000 0001;04.01.2023;51(HM1);1(BZU);624;231(23A)            |  |
|                                  |             | Die Meldung wurde abgespeichert.                                  |  |
| 3                                | gespeichert | 01 000 000 0001;07.01.2023;51(HM1);1(BZU);63;231(23A)             |  |
| Die Meldung wurde abgespeichert. |             | Die Meldung wurde abgespeichert.                                  |  |
| 4                                | gespeichert | 01 000 000 0001;10.02.2023;51(HM1);1(BZU);368;231(23A)            |  |
|                                  |             | Die Meldung wurde abgespeichert.                                  |  |
| 5                                | gespeichert | 01 000 000 0001;13.02.2023;51(HM1);1(BZU);12476;231(23A)          |  |
|                                  |             | Die Meldung wurde abgespeichert.                                  |  |
| 6                                | gespeichert | 01 000 000 0001;16.03.2023;51(HM1);1(BZU);14793;231(23A)          |  |
|                                  |             | Die Meldung wurde abgespeichert.                                  |  |

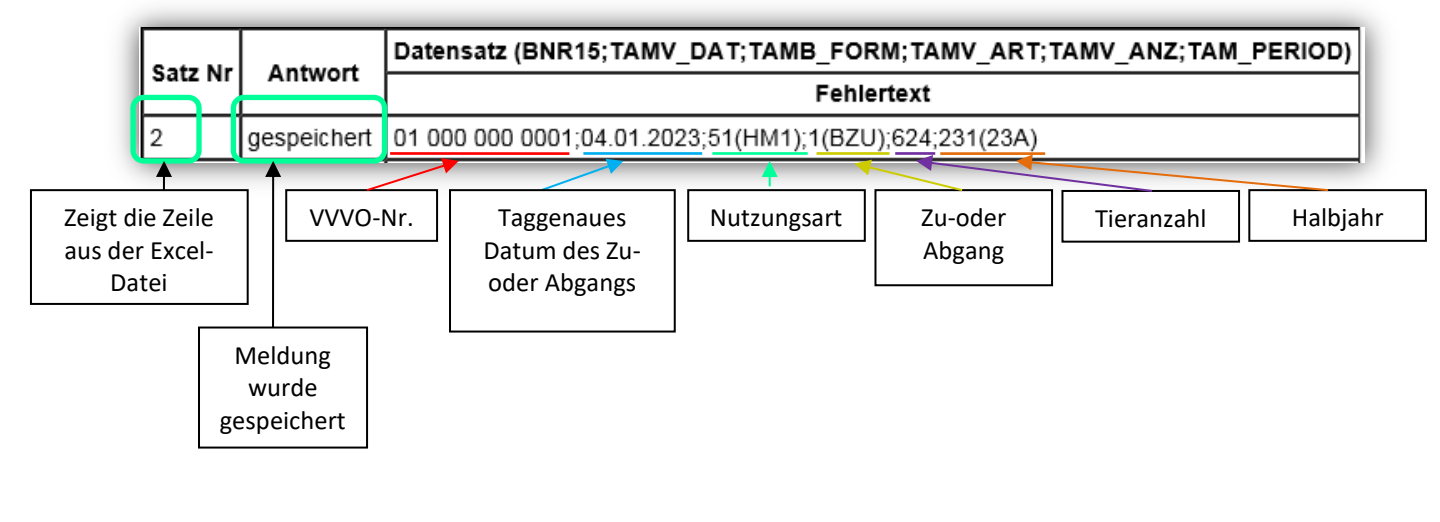

 Landesamt für Landwirtschaft, Lebensmittelsicherheit und Fischerei Mecklenburg-Vorpommern

 Post:
 Postfach 10 20 64
 18003 Rostock

 Haus:
 Thierfelderstr. 18
 18059 Rostock

 Tel.
 0385-588-61000
 Internet: www.lallf.de

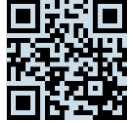

Als weitere Ausgabe im HTML-Format wird die Statistik angezeigt:

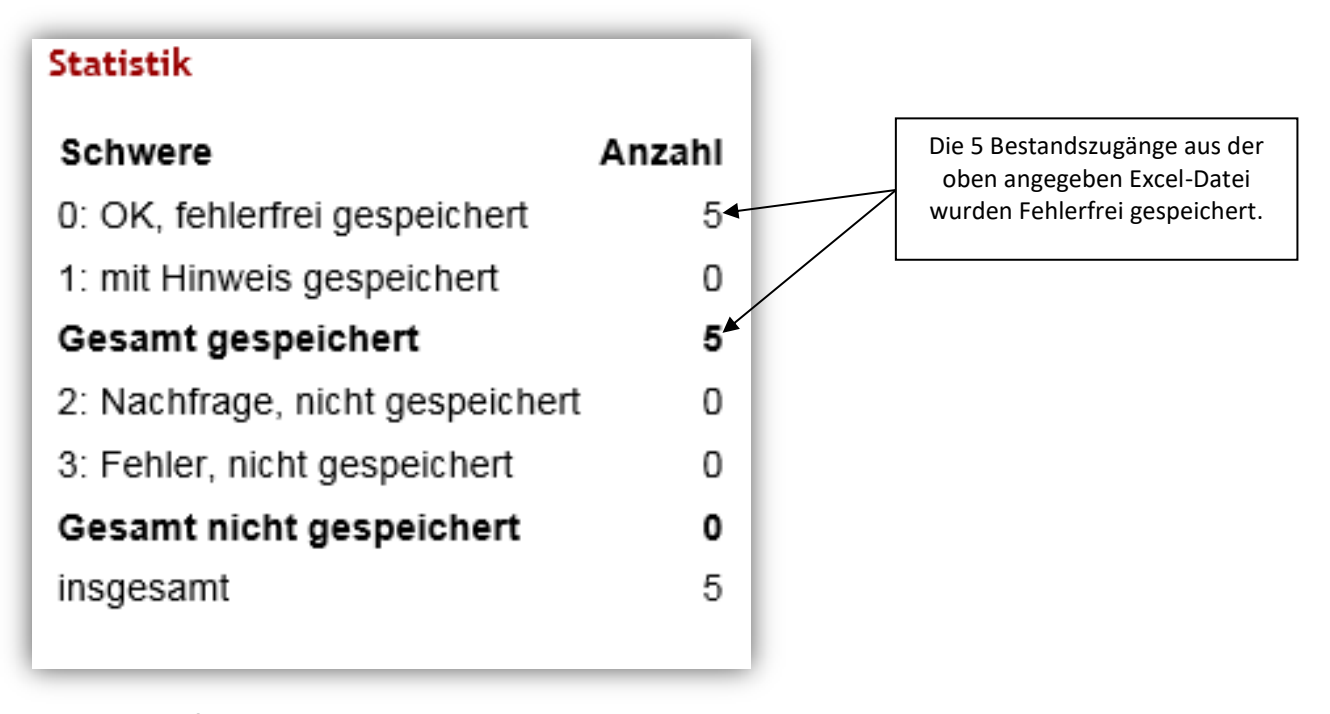

<u>Optional</u> können die gespeicherten Daten in der HIT-TAM unter: "Meldungsübersicht <u>Tierbestand/ Bestandsveränderungen</u>" ebenfalls überprüft werden.

| Abmelden Menu-Seite TAM Information                                                                                              | Suche im Menü: Geben Sie ein oder mehrere zu suchende Wötter ein.<br>Hier finden Sie aktuelle Hinweise zur Mitteilungspflicht Tierarzneimit |  |  |
|----------------------------------------------------------------------------------------------------|----------------------------------------------------------------------------------------------------|--|--|
| Tierarzneimittel/Antibiotika-Datenbank für Tierhalter                                                                            |                                                                                                    |  |  |
| Zentrale <u>TAM-Übersicht</u> über vorhandene TAM-Daten.<br>Drehscheibe mit Hinweisen und Links zu den Bearbeitungsmöglichkeiten |                                                                                                    |  |  |
| TAM - Meldung der Nutzungsart, Erklärung Dritter, Bestände                                                                       |                                                                                                    |  |  |
| Eingabe Nutzungsart                                                                                                    | Meldungsübersicht Nutzungsart                                                                                                    |  |  |
| Eingabe <u>Tierhalter-Erklärung</u> (Benennung eines Dritten für Mitteilungen)                                                   | Meldungsübersicht <u>Tierhalter-Erklärung</u>                                                                                               |  |  |
| Eingabe <u>Tierbestand / Bestandsveränderungen</u> , für Rinder, -Schweine, -Hühner und Puten                                    | Meldungsübersicht <u>Tierbestand / Bestandsveränderungen</u>                                                                                |  |  |
| Vorschlag/Übernahme Tierbestand / -veränderungen aus VVVO-Meldungen für Rinder                                                   | Zum <u>Rinder-Bestandsregister</u> (der letzten 6 Monate zur Schätzung des Durchschnitts)                                                   |  |  |
| Vorschlag/Übernahme Tierbestand / -veränderungen aus VVVO-Meldungen für Schweine                                                 |                                                                                                    |  |  |
| Eingabe <u>Tierhalter-Versicherung</u> , Hinweise zur <u>Tierhalter-Versicherung</u>                                             | Meldungsübersicht <u>Tierhalter-Versicherung</u>                                                                                            |  |  |
| TAM - Dokumentation Tierarzneimittel                                                                                             |                                                                                                    |  |  |
| Eingabe Verwendung antibakteriell wirksamer Substanzen (Nur bis 2022/II - Pflichtmeldung nach TAMG)                              | Meldungsübersicht <u>Verwendung antibakteriell wirksamer Substanzen</u>                                                                     |  |  |
| Eingabe Nullmeldung (kein Antibiotikaeinsatz im Halbjahr - Pflichtangabe ab 2021 / II)                                           | Liste der Arzneimittel mit Zulassungsnummer, Name, Wirktage und Packungsinformationen                                                       |  |  |
| TAM - Übersicht Kennzahlen und Therapiehäufigkeit, Informationen                                                                 |                                                                                                    |  |  |
| Therapiehäufigkeit, Kennzahlen, TAM-Vorgänge (Detailansicht, ggf. mit Hinweisen zur Fehlerkorrektur)                             | TAM- <u>Statistik, Meldungsübersicht</u> zu Therapiehäufigkeit, TAM-Vorgänge                                                                |  |  |
| Eingabe <u>TAM-Profil</u> (z.B. Festlegung der Benachrichtigungsform der Therapiehäufigkeit)                                     | haufige gestellte Fragen (FAQ) und Informationen                                                                                            |  |  |

In der Eingabemaske das Kalenderhalbjahr auswählen und auf "Anzeigen" klicken. Es erscheint die nachfolgende Tabelle, aus der die Meldungen der hochgeladenen CSV-Datei ersichtlich werden:

| Tierbestandsveränderung Betrieb 01 000 000 0001, von 2023 / I bis 2023 / I |            |                                               |                                                |                 |                                     |            |
|----------------------------------------------------------------------------|------------|-----------------------------------------------|------------------------------------------------|-----------------|-------------------------------------|------------|
| Halter                                                                     | Datum      | <u>Nutzungsart</u>                            | Art                                            | Anzahl<br>Tiere | <u>Kalender-</u><br><u>halbjahr</u> | Meld.Datum |
| 01 000 000 0001                                                            | 04.01.2023 | HM1 - Hühner - Mast, ggf. ABM-mitteilungspfl. | BZU - Bestandszugang (Geburt, Einfuhr, Zugang) | 624             | <u>2023 / I</u>                     | 22.05.2023 |
| 01 000 000 0001                                                            | 07.01.2023 | HM1 - Hühner - Mast, ggf. ABM-mitteilungspfl. | BZU - Bestandszugang (Geburt, Einfuhr, Zugang) | 63              | <u>2023 / I</u>                     | 22.05.2023 |
| 01 000 000 0001                                                            | 10.02.2023 | HM1 - Hühner - Mast, ggf. ABM-mitteilungspfl. | BZU - Bestandszugang (Geburt, Einfuhr, Zugang) | 368             | <u>2023 / I</u>                     | 22.05.2023 |
| 01 000 000 0001                                                            | 13.02.2023 | HM1 - Hühner - Mast, ggf. ABM-mitteilungspfl. | BZU - Bestandszugang (Geburt, Einfuhr, Zugang) | 12476           | <u>2023 / I</u>                     | 22.05.2023 |
| 01 000 000 0001                                                            | 16.03.2023 | HM1 - Hühner - Mast, ggf. ABM-mitteilungspfl. | BZU - Bestandszugang (Geburt, Einfuhr, Zugang) | 14793           | <u>2023 / I</u>                     | 22.05.2023 |

Landesamt für Landwirtschaft, Lebensmittelsicherheit und Fischerei Mecklenburg-Vorpommern Post: Postfach 10 20 64 18003 Rostock Haus: Thierfelderstr. 18 18059 Rostock Tel. 0385-588-61000 Mail: <u>poststelle@lallf.mvnet.de</u> Internet: <u>www.lallf.de</u>

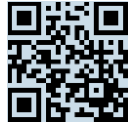

# Ändern via CSV-Datei

Sollen bereits gemeldete Daten geändert werden, können die abzuändernden Daten mit dem Button "Ändern" eingefügt werden. Die Daten werden gespeichert und vorhandene Daten werden überschrieben.

| Massenmeldungen per Datei (Standard), hier zur Kurzform                                                                                                    |                                                                      |  |  |  |  |
|----------------------------------------------------------------------------------------------------|----------------------------------------------------------------------|--|--|--|--|
| Diese Funktion dient zur Meldung einer größeren Anzahl von Datensätze per Datei. Die Datei muss im richtigen CSV-Format lokal vorliegen und wird dann hier ordnungsgemäß gemeldet, wenn Sie eine entsprechende Rückmeldung erhalten. Weitere Hinweise auf der Hilfeseite. Ein Senden per Mail ist nicht möglich! |                                                                      |  |  |  |  |
| Meldung : Tierbestandsveränderung (TAM)                                                                                                    | ? (laut Liste)                                                       |  |  |  |  |
| Sendeoption: <ul> <li>Nachfragen ablehnen, Meldung nicht abspeichern</li> <li>Nachfragen bestätigen, Meldung trotzdem speichern</li> </ul>                                                                                                    | ? (anklicken)                                                        |  |  |  |  |
| Anzeige - ONur Nachfragen und Fehler anzeigen<br>umfang : Oauch alle Hinweise anzeigen<br>selbst Erfolgsmeldungen für jeden Satz anzeigen                                                                                                    | (anklicken)                                                          |  |  |  |  |
| Ausgabe -                                                                                                    | (anklicken)                                                          |  |  |  |  |
| Spezial : Z nicht benötigte Spalten ignorieren<br>□ mit intelligente Änderung (/U2)                                                                                                    | ? (anklicken)                                                        |  |  |  |  |
| Daten-Datei : Datei auswählen tam_meldungbebv.csv                                                                                                    | ? (Dateiname mit kompletter Pfadangabe mit den entsprechenden Daten) |  |  |  |  |
| CSV-Dateiformat : Excel optimiert ~                                                                                                    | ? (laut Liste)                                                       |  |  |  |  |
| <b>Es gibt 1 Erfolgsmeldung:</b><br>Erfolgreiches Ändern der Daten aus Datei "tam_meldungbebv.csv": 5 Zeilen sind i.O., Hinweise:keine                                                                                                    |                                                                      |  |  |  |  |
| Testen Einfügen (* Ändern ? Stornieren ? Confirm/Check ?                                                                                                    |                                                                      |  |  |  |  |

Nach erfolgreich geänderten Daten erscheint die nachfolgende Tabelle, wenn als "Ausgabeform:" die HTML-Version gewählt wurde:

| Rückmeldungen, Hinweise, Nachfrage und Fehler |                                                           |                                                              |         |  |
|-----------------------------------------------|-----------------------------------------------------------|--------------------------------------------------------------|---------|--|
| Satz Nr                                       | Datensatz (BNR15; TAMV_DAT; TAMB_FORM; TAMV_ART; TAMV_ANZ |                                                              | PERIOD) |  |
| Satz INI                                      | Antwort                                                   | Fehlertext                                                   |         |  |
| 2                                             | gespeichert                                               | 01 000 000 0001;04.01.2023;51(HM1);1(BZU);100;231(23A)       |         |  |
|                                               |                                                           | Die Meldung wurde ausgeführt und als Änderung abgespeichert. |         |  |
| 3                                             | gespeichert                                               | 01 000 000 0001;07.01.2023;51(HM1);1(BZU);10;231(23A)        |         |  |
|                                               |                                                           | Die Meldung wurde ausgeführt und als Änderung abgespeichert. |         |  |

<u>Optional</u> können die geänderten Daten in der HIT-TAM unter: "Meldungsübersicht <u>Tierbestand/ Bestandsveränderungen</u>" ebenfalls überprüft werden.

| Abmelden Menu-Seite TAM Information                                                                                       | Suche im Menü:<br>Geben Sie ein oder mehrer zu suchende Wötter ein.<br>Hier finden Sie <u>aktuelle Hinweise zur Mitteilungspflicht Tierarzneimi</u> |  |  |
|----------------------------------------------------------------------------------------------------|----------------------------------------------------------------------------------------------------|--|--|
| Tierarzneimittel/Antibiotika-Datenbank für Tierhalter                                                                     |                                                                                                    |  |  |
| Zentrale TAM-Übersicht über vorhandene TAM-Daten.<br>Drehscheibe mit Hinweisen und Links zu den Bearbeitungsmöglichkeiten |                                                                                                    |  |  |
| TAM - Meldung der Nutzungsart, Erklärung Dritter, Bestände                                                                |                                                                                                    |  |  |
| Eingabe Nutzungsart                                                                                                    | Meldungsübersicht Nutzungsart                                                                                                    |  |  |
| Eingabe <u>Tierhalter-Erklärung</u> (Benennung eines Dritten für Mitteilungen)                                            | Medangoabersiene <u>nterneiterenterenter</u>                                                                                                    |  |  |
| Eingabe Tierbestand / Bestandsveränderungen, für Rinder, -Schweine, -Hühner und Puten                                     | Meldungsübersicht <u>Tierbestand / Bestandsveränderungen</u>                                                                                        |  |  |
| Vorschlag/Übernahme Tierbestand / -veränderungen aus VVVO-Meldungen für Rinder                                            | Zum Rinder-Bestandsregister (der letzten 6 Monate zur Schätzung des Durchschnitts)                                                                  |  |  |
| Vorschlag/Übernahme Tierbestand / -veränderungen aus VVVO-Meldungen für Schweine                                          |                                                                                                    |  |  |
| Eingabe Tierhalter-Versicherung. Hinweise zur Tierhalter-Versicherung     Meldungsübersicht Tierhalter-Versicherung       |                                                                                                    |  |  |
| TAM - Dokumentation Tierarzneimittel                                                                                      |                                                                                                    |  |  |
| Eingabe Verwendung antibakteriell wirksamer Substanzen (Nur bis 2022/II - Pflichtmeldung nach TAMG)                       | Meldungsübersicht <u>Verwendung antibakteriell wirksamer Substanzen</u>                                                                             |  |  |
| Eingabe <u>Nullmeldung</u> (kein Antibiotikaeinsatz im Halbjahr - Pflichtangabe ab 2021 / II)                             | Liste der Arzneimittel mit Zulassungsnummer, Name, Wirktage und Packungsinformationen                                                               |  |  |
| TAM - Übersicht Kennzahlen und Therapiehäufigkeit, Informationen                                                          |                                                                                                    |  |  |
| Therapiehäufigkeit, Kennzahlen, TAM-Vorgänge (Detailansicht, ggf. mit Hinweisen zur Fehlerkorrektur)                      | TAM-Statistik, Meldungsübersicht zu Therapiehäufigkeit, TAM-Vorgänge                                                                                |  |  |
| Eingabe TAM-Profil (z.B. Festlegung der Benachrichtigungsform der Therapiehäufigkeit)                                     | häufige gestellte Fragen (FAQ) und Informationen                                                                                                    |  |  |

In der Eingabemaske das Kalenderhalbjahr auswählen und auf "Anzeigen" klicken. Es erscheint die nachfolgende Tabelle, aus der die Meldungen der hochgeladenen CSV-Datei ersichtlich werden:

| lierbestandsveränderung Betrieb 01 000 000 0001, von 2023 / I bis 2023 / I |            |                                               |                                                |                 |                                     |            |
|----------------------------------------------------------------------------|------------|-----------------------------------------------|------------------------------------------------|-----------------|-------------------------------------|------------|
| Halter                                                                     | Datum      | Nutzungsart                                   | Art                                            | Anzahl<br>Tiere | <u>Kalender-</u><br><u>halbjahr</u> | Meld.Datum |
| 01 000 000 0001                                                            | 16.03.2023 | HM1 - Hühner - Mast, ggf. ABM-mitteilungspfl. | BZU - Bestandszugang (Geburt, Einfuhr, Zugang) | 14793           | <u>2023 / I</u>                     | 01.06.2023 |
| 01 000 000 0001                                                            | 13.02.2023 | HM1 - Hühner - Mast, ggf. ABM-mitteilungspfl. | BZU - Bestandszugang (Geburt, Einfuhr, Zugang) | 12476           | <u>2023 / I</u>                     | 01.06.2023 |
| 01 000 000 0001                                                            | 10.02.2023 | HM1 - Hühner - Mast, ggf. ABM-mitteilungspfl. | BZU - Bestandszugang (Geburt, Einfuhr, Zugang) | 368             | <u>2023 / I</u>                     | 01.06.2023 |
| 01 000 000 0001                                                            | 07.01.2023 | HM1 - Hühner - Mast, ggf. ABM-mitteilungspfl. | BZU - Bestandszugang (Geburt, Einfuhr, Zugang) | 10              | <u>2023 / I</u>                     | 01.06.2023 |
| 01 000 000 0001                                                            | 04.01.2023 | HM1 - Hühner - Mast, ggf. ABM-mitteilungspfl. | BZU - Bestandszugang (Geburt, Einfuhr, Zugang) | 100             | <u>2023 / I</u>                     | 01.06.2023 |

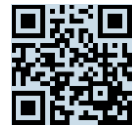

## Stornieren via CSV-Datei

Sollen bereits gemeldete Daten gelöscht werden, können die zu löschenden Daten mit dem Button "Stornieren" eingefügt werden.

| Massenmeldungen per Datei (Standard), <sub>hier zur Kurzform</sub>                                                                                                    |                                                                    |  |  |  |  |
|----------------------------------------------------------------------------------------------------|--------------------------------------------------------------------|--|--|--|--|
| Diese Funktion dient zur Meldung einer größeren Anzahl von Datensätze per Datei. Die Datei muss im richtigen CSV-Format lokal vorliegen und wird dann hier ordnungsgemäß gemeldet, wenn Sie eine entsprechende Rückmeldung erhalten. Weitere Hinweise auf der Hilfeseite. Ein Senden per Mail ist nicht möglich! |                                                                    |  |  |  |  |
| Meldung : Tierbestandsveränderung (TAM)                                                                                                    | ? (laut Liste)                                                     |  |  |  |  |
| Sendeoption: <ul> <li>Nachfragen ablehnen, Meldung nicht abspeichern</li> <li>Nachfragen bestätigen, Meldung trotzdem speichern</li> </ul>                                                                                                    | ? (anklicken)                                                      |  |  |  |  |
| Anzeige - ONur Nachfragen und Fehler anzeigen<br>umfang : Oauch alle Hinweise anzeigen<br>selbst Erfolgsmeldungen für jeden Satz anzeigen                                                                                                    | (anklicken)                                                        |  |  |  |  |
| Ausgabe • O Ausgabe im HTML hier auf der Seite (anklicken)<br>form : O Ausgabe als CSV-Datei Download<br>O Ausgabe als PDF-Datei, optimal zum Drucken                                                                                                    |                                                                    |  |  |  |  |
| Spezial : Z nicht benötigte Spalten ignorieren<br>☐ mit intelligente Änderung (/U2)                                                                                                    | ? (anklicken)                                                      |  |  |  |  |
| Daten-Datei : Datei auswählen Datei Löschen.xlsx                                                                                                    | (Dateiname mit kompletter Pfadangabe mit den entsprechenden Daten) |  |  |  |  |
| CSV-Dateiformat : Excel optimiert ~                                                                                                    | ? (laut Liste)                                                     |  |  |  |  |
| Wie gehts weiter:<br>Bitte wählen Sie die Datei mit den zu übertragenden Meldungen aus und drücken dann die Schaltfläche zum Einfügen .<br>Testen Einfügen ? Andern ? Stornieren ? Confirm/Check ?                                                                                                    |                                                                    |  |  |  |  |

Nach erfolgreich stornierten Daten erscheint die nachfolgende Tabelle, wenn als "Ausgabeform:" die HTML-Version gewählt wurde:

| O a far Nur | • t t       | Datensatz (BNR15; TAMV_DAT; TAMB_FORM; TAMV_ART; TAMV_ANZ; TAM_PERIOD) |  |  |
|-------------|-------------|------------------------------------------------------------------------|--|--|
| Salz INI    | Antwort     | Fehlertext                                                             |  |  |
| 2           | gespeichert | 01 000 000 0001;04.01.2023;51(HM1);1(BZU);624;231(23A)                 |  |  |
|             |             | Die Meldung wurde storniert.                                           |  |  |
| 3           | gespeichert | 01 000 000 0001;07.01.2023;51(HM1);1(BZU);63;231(23A)                  |  |  |
|             |             | Die Meldung wurde storniert.                                           |  |  |
| 4           | gespeichert | 01 000 000 0001;10.02.2023;51(HM1);1(BZU);368;231(23A)                 |  |  |
|             |             | Die Meldung wurde storniert.                                           |  |  |
| 5           | gespeichert | 01 000 000 0001;13.02.2023;51(HM1);1(BZU);12476;231(23A)               |  |  |
|             |             | Die Meldung wurde storniert.                                           |  |  |
| 6           | gespeichert | 01 000 000 0001;16.03.2023;51(HM1);1(BZU);14793;231(23A)               |  |  |
|             |             | Die Meldung wurde storniert.                                           |  |  |

<u>Optional</u> können die gelöschten Daten in der HIT-TAM unter: "Meldungsübersicht <u>Tierbestand/ Bestandsveränderungen</u>" ebenfalls überprüft werden.

| Abmelden Menu Seite TAM Information                                                                                              | Suche im Menü:<br>Geben Sie ein oder mehrer zu suchende Wötter ein.<br>Hier finden Sie <u>aktuelle Hinweise zur Mitteilungspflicht Tierarzneimi</u> |
|----------------------------------------------------------------------------------------------------|----------------------------------------------------------------------------------------------------|
| Tierarzneimittel/Antibiotika-Datenbank für Tierhalter                                                                            |                                                                                                    |
| Zentrale <u>TAM-Übersicht</u> über vorhandene TAM-Daten,<br>Dreitschebe mit Hinweisen und Links zu den Bearbeitungsmöglichkeiten |                                                                                                    |
| TAM - Meldung der Nutzungsart, Erklärung Dritter, Bestände                                                                       |                                                                                                    |
| Eingabe Nutzungsart                                                                                                    | Meldungsübersicht Nutzungsart                                                                                                    |
| Eingabe <u>Tierhalter-Erklärung</u> (Benennung eines Dritten für Mitteilungen)                                                   | Meldungsübersicht <u>Tierhalter-Erklärung</u>                                                                                                    |
| Eingabe <u>Tierbestand / Bestandsveränderungen</u> , für Rinder, -Schweine, -Hühner und Puten                                    | Meldungsübersicht <u>Tierbestand / Bestandsveränderungen</u>                                                                                        |
| Vorschlag/Übernahme <u>Tierbestand / -veränderungen aus VVVO-Meldungen für Rinder</u>                                            | Zum <u>Rinder-Bestandsregister</u> (der letzten 6 Monate zur Schätzung des Durchschnitts)                                                           |
| Vorschlag/Übernahme <u>Tierbestand / -veränderungen aus VVVO-Meldungen für Schweine</u>                                          |                                                                                                    |
| Eingabe <u>Tierhalter-Versicherung</u> , Hinweise zur <u>Tierhalter-Versicherung</u>                                             | Meldungsübersicht <u>Tierhalter-Versicherung</u>                                                                                                    |
| TAM - Dokumentation Tierarzneimittel                                                                                             |                                                                                                    |
| Eingabe Verwendung antibakteriell wirksamer Substanzen (Nur bis 2022/II - Pflichtmeldung nach TAMG)                              | Meldungsübersicht Verwendung antibakteriell wirksamer Substanzen                                                                                    |
| Eingabe Nullmeldung (kein Antibiotikaeinsatz im Halbjahr - Pflichtangabe ab 2021 / II)                                           | Liste der Arzneimittel mit Zulassungsnummer, Name, Wirktage und Packungsinformationen                                                               |
| TAM - Übersicht Kennzahlen und Therapiehäufigkeit, Informationen                                                                 |                                                                                                    |
| Therapiehäufigkeit, Kennzahlen, TAM-Vorgänge (Detailansicht, ggf. mit Hinweisen zur Fehlerkorrektur)                             | TAM-Statistik, Meldungsübersicht zu Therapiehäufigkeit, TAM-Vorgänge                                                                                |
| Eingabe <u>TAM-Profil</u> (z.B. Festlegung der Benachrichtigungsform der Therapiehäufigkeit)                                     | häufige gestellte Fragen (FAQ) und Informationen                                                                                                    |
|                                                                                                    |                                                                                                    |

In der Eingabemaske das Kalenderhalbjahr auswählen und auf "Anzeigen" klicken. Es erscheint die nachfolgende Tabelle aus der ersichtlich wird, dass keine Daten mehr vorhanden sind:

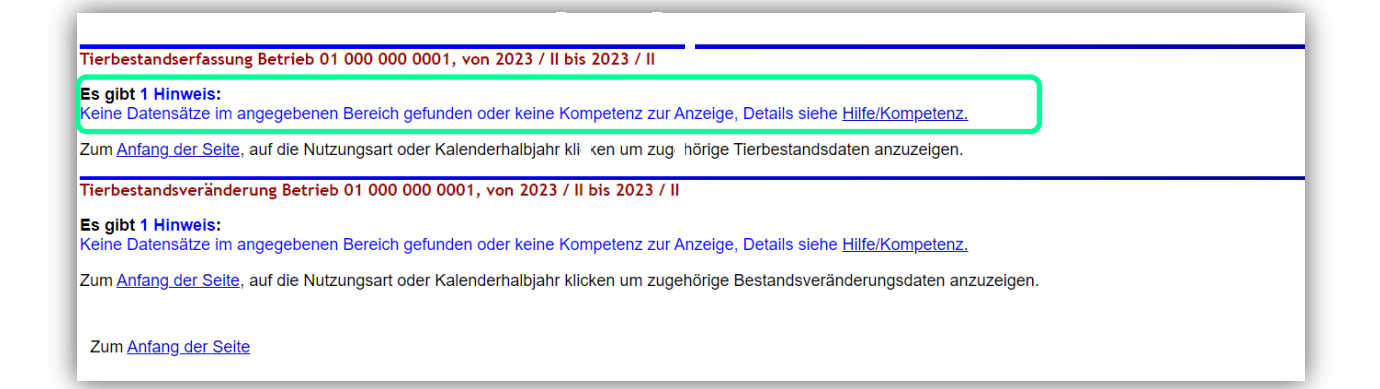

<u>Für Rückfragen:</u> Abt. 6 Dezernat 600 <u>arzneimittelueberwachung@lallf.mvnet.de</u> 0385-588-61619

Weitere Informationen unter: https://www.lallf.de/tierzucht-futtermittel-veterinaerdienste/tierarzneimittelueberwachung/

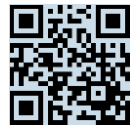